## Guía para realizar un cambio de hardware

Los pasos descriptos a continuación son los necesarios a seguir para realizar el cambio de hardware de la PC donde corre el Server de Comunicaciones SIOPEL y se posee el enlace con el "Mercado".

- Realice un back up completo del directorio Bdsiopel en otra PC, (este directorio es el que contiene todos los datos correspondientes a la base de datos local en caso de utilizar base de datos Borland).
- En caso de utilizar base de datos SQL, realice un back up completo de la base de datos Siopel y Siopel\_Backup. Estas podrán estar ubicadas en el mismo equipo donde residen los ejecutables Siopel o bien en un equipo destinado a alojar bases de datos.
- Realice un back up del archivo de inicialización *siopel.ini* que se encuentra en la carpeta Winnt o Windows. En caso de no estar en la ubicación mencionada buscarlo en el directorio donde se encuentran los ejecutables, pero en este caso el archivo se encontrará bajo el nombre Monitor.ini.
- Tomar nota de la configuración de TCP/IP, dirección IP, máscara de subred y dirección del gateway del equipo saliente.
- Configure el TCP/IP con las mismas direcciones IP, máscara de subred y del gateway del equipo saliente. En caso de no respetar la misma IP que la placa de red saliente, se debe informar de este cambio al Centro de control de comunicaciones del Mercado.
- Verifique que exista conectividad hacia el Host, comunicándose con los responsables de comunicaciones del Mecado.
- Copie el archivo *siopel.ini o Monitor.ini* (del back up realizado con anterioridad) al directorio Winnt, Windows o bien en el directorio donde se alojarán los ejecutables.
- Acceda al directorio donde se encuentra el instalador Siopel descargado previamente de la página de MAE.
- En la primera pantalla del asistente del instalador deberá colocar el código de agente correspondiente como así también la clave asociada a este, recuerdesiempre que el código está compuesto por cuatro dígitos, el primero corresponde al mercado, los tres dígitos restantes corresponden al número de Agente del "Mercado".
- Ingrese la clave de instalación.
- Seleccione si va a realizar una instalación personalizada o total.
- De acuerdo a la selección previamente realizada, el asistente le informará en que disco serán instalados los módulos seleccionados, si no está de acuerdo con lo que el asistente propone podrá cambiar manualmente el disco destino.
- En la próxima pantalla el asistente mostrará los puertos a instalar, estos datos serán tomados desde el *siopel.ini*, (no los cambie), dudas al respecto comuníquese con Help Desk.
- Continúe hasta llegar a la finalización de las pantallas que le presenta el asistente, una vez que éste haya recopilado todos los datos por Ud. ingresados, realizará la instalación.
- Muy importante no debe olvidar realizar la instalación del Servicio de datos, se recomienda para una mejor administración que tanto el Monitor como el servicio de datos estén instalados en un mismo Servidor, este debería estar configurado para que su iniciación esta seteada en automático.
- Verifique que el servicio de datos se haya iniciado. Hecho esto deténgalo y copie en el directorio Bdsiopel el contenido del backup realizado previamente, en caso de contar con una base de datos Borland. En caso de haber realizado la instalación a modo SQL realizar el restore en las correspondientes.
- Inicie el servicio de datos.
- Una vez iniciado, ejecute el Moni32.exe, ingrese la clave de acceso y observe que la leyenda que dice Logon pase a Conectando y luego a Activa, de no ser así comuníquese con el Help Desk del Mercado.